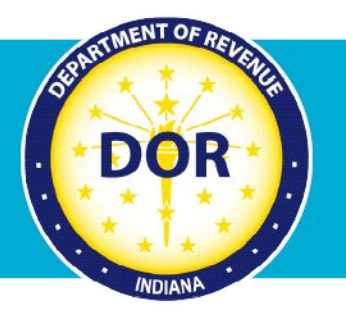

## INTIME Guide to Secure Messaging

## Instructions for Contacting DOR

The Indiana Department of Revenue (DOR) provides an easy and efficient way to get a question or issue addressed using <u>INTIME</u>, DOR's e-services portal at <u>intime.dor.in.gov</u>.

Log in and get started with INTIME secure messaging by going to the "All Actions" (tab) page.

To contact customer service about correspondence received by mail from DOR, you can respond directly by going to the "Letters" panel and selecting "Respond to a letter, notice, or bill."

| Favorites Summary Requires Attention                            | Settings All Actions                                        |                                                        |
|-----------------------------------------------------------------|-------------------------------------------------------------|--------------------------------------------------------|
| <b>Q</b> Search our online services                             |                                                             |                                                        |
|                                                                 |                                                             |                                                        |
| 🗠 Letters                                                       | 니다 Messages                                                 | 😾 Payment plan                                         |
| View all letters you've received from the agency.               | View all messages you've received from the agency.          | Manage payment plans for all accounts.                 |
| > View letters                                                  | > Send a message                                            | > Add a payment plan                                   |
| Respond to a letter, notice, or bill                            | > View messages                                             | > Cancel a payment plan                                |
|                                                                 |                                                             |                                                        |
| 🗇 Where's my refund?                                            | A Names & addresses                                         | Payments & returns                                     |
| Request the status of your individual income tax return refund. | Manage the names and addresses associated to this customer. | Manage payments and returns for all customer accounts. |
| > Where's my refund?                                            | > Manage responsible officer information                    | > Manage payments & returns                            |
|                                                                 | <ul> <li>Manage names &amp; addresses</li> </ul>            | <ul> <li>Upload bulk WH-3 files</li> </ul>             |
|                                                                 |                                                             | > Upload EDI files                                     |
|                                                                 |                                                             | > File your IVT-1 fuel inventory report                |
|                                                                 |                                                             |                                                        |

For questions on other topics, go to the "Messages" panel and click on "Send a Message."

| <b>INTIME</b> Indiana Taxpayer Information Ma                                                                                               | anagement Engine                                                                      | 0 <del>0</del>                                                                                       |
|----------------------------------------------------------------------------------------------------|---------------------------------------------------------------------------------------|----------------------------------------------------------------------------------------------------|
| SAMPLE, JOHN ***.**.2222 Indiana Taxpaper ID: 777777777 100 N SENATE AVE INDIANAPOLIS IN 46204-2273 Summary Requires Attention Settings All | Actions                                                                               | Welcome, JOHN SAMPLE<br>You last lagged in an Thursday. Dec 1, 2022 2-2077 PM<br>Manage My Profile 9 |
| Q Search our online services                                                                                                    |                                                                                       |                                                                                                    |
| M Letters                                                                                                    | ( Messages                                                                            | 📮 Payment plan                                                                                       |
| View an inters you ve received inom the agency.  View letters  Respond to a letter, notice, or bill                                         | Send a message     View message                                                       | <ul> <li>Add a payment plan</li> <li>Cancel a payment plan</li> </ul>                                |
| Where's my refund? Request the status of your individual income tax return refund.                                                          | Names & addresses     View or update names and addresses associated to this sustomer. | Power of attorney<br>Request power of attorney access.                                               |
| > Where's my refund?                                                                                                    | > Manage names & addresses                                                            | <ul> <li>Request POA access</li> </ul>                                                               |

The next screen will ask, "Who is this message concerning?" Select "This message doesn't concern a specific individual or business" hyperlink, or select the account related to the question, or issue you have.

From here, you can view, respond to, or create a message. When creating a new message, INTIME will ask for information regarding your question/issue in order to direct it to the appropriate contact.

| Send a Message               | Select Area |                                                                                     |  |  |
|------------------------------|-------------|-------------------------------------------------------------------------------------|--|--|
| elect Message Area           |             | Filter                                                                              |  |  |
| Account                      |             | Question about registration, address updates, ownership changes, etc.               |  |  |
| Online Services Assistance   |             | Question about INTIME or assistance navigating the website                          |  |  |
| Returns                      |             | Question about a return                                                             |  |  |
| Payments                     |             | Question about a payment                                                            |  |  |
| Notice or Bill Questions     |             | Question about a bill or notice I have received                                     |  |  |
| Collection & Payment Plans   |             | Question about a balance due, payment plan, collections, lien, levy, or garnishment |  |  |
| Refund and Utility Exemption |             | Question about a trust-related GA-110L, ST-200, or overpayment refund submission    |  |  |
| Report an Issue              |             | I wish to report an issue or concern                                                |  |  |
| Other                        |             | Question that doesn't fit into any of the other categories                          |  |  |

You can then compose your message with the option to upload an attachment or provide documents, which will be sent securely to DOR once you hit the "Submit" button. It is best to send only one message per issue or question.

|                        | I hav       | nges, etc.<br>ve a question about an account<br>punt Question | ounce, on nearly |  |
|------------------------|-------------|---------------------------------------------------------------|------------------|--|
| Send a Message         | Select Area | Message                                                       |                  |  |
| /lessage               |             |                                                               |                  |  |
| * Subject Requ         | ired        |                                                               |                  |  |
|                        |             |                                                               |                  |  |
| achments               |             |                                                               |                  |  |
| ne                     | Description |                                                               | Size (Kb) Sent   |  |
| re are no attachments. |             |                                                               |                  |  |

The secure message will be relayed to the appropriate contact, and an email alert will be sent when a response from DOR becomes available in INTIME. Response times vary slightly depending on the subject matter, and there may be a delay during peak periods.

If you haven't created an INTIME logon yet, see DOR's <u>INTIME user guides</u> for instructions on how to set up and navigate your account.